## クラウド印刷の設定変更手順

プリンタ障害等で出力先プリンタを変更する場合の手順書です。

<変更手順>

1. ORCA の業務メニュー画面より 91 マスタ登録 を選択します。

2. 101 システム管理 を選択し、管理コードに「1031」と入力し Enter を2回押します。

3. 設定変更したい帳票のプリンタ名を控えます。 ------

|                 | 有効期間                            | 00000000 | ~ 99999999   |                               |
|-----------------|---------------------------------|----------|--------------|-------------------------------|
| PUSH通知によるサーバー印刷 |                                 |          |              |                               |
| 出力先プリンタ割り当て情報   | 帳票編集区分情報                        |          |              |                               |
|                 | 一般入院                            |          |              |                               |
| *標準             | ▼ 帳票名                           | プリン々名    | 標準プログラム名     | コーザプログラム名                     |
| 1 現在有効          | <ul> <li>診療録(カルテ1号紙)</li> </ul> | lp1      | ORCHC01      | A21000H01A4                   |
| 番号端末名           | 処方せん,(院外)                       | In1A5#2  | ORCHC02Q     | A00000H02                     |
|                 | 請求書兼領収書                         | lp1A5    | ORCHC03V03A5 | <ul> <li>A00000H03</li> </ul> |
|                 | 診療報酬明細書(レセノト)                   | ps4      |              |                               |
|                 | 総括表/保険請求書                       | ps4      |              |                               |
|                 | 夕 挿 統計 書                        | 1        |              |                               |

٦.

※ORCA のログインアカウントを分けている場合(「ormaster」以外のアカウント名)は、 職種欄より「4 事務職」等を選択し使用しているアカウントを選択すると、

選択したアカウントの「出力先プリンタ割り当て情報」が確認できます。

|                  | 有効期間          | 0000000 | ~ 99999999   |     |                 |
|------------------|---------------|---------|--------------|-----|-----------------|
| PUSH通知によるサーバー印刷  |               |         |              |     |                 |
| 出力先プリンタ割り当て情報 帳票 | 編集区分情報        |         |              |     |                 |
|                  | 一般入院          |         |              |     |                 |
| 4 事務職            | 帳票名           | プリンタ名   | 標準プログラム名     |     | ユーザプログラム名       |
| 1 現在有効           | 診療録(カルテ1号紙)   | lp1     | ORCHC01      | 0   | A21000H01A4 🗸 🔾 |
| 悉号 端末名           | 処方せん(院外)      | lp1A5#2 | ORCHC02      | 0   | A00000H02 🗸 🔿   |
| 001* uketuke     | 請求書兼領収書       | lp1A5   | ORCHC03V03A5 | - 0 | A00000H03 🗸 🔿   |
|                  | 診療報酬明細書(レセプト) | ps4     | -            |     |                 |
|                  | 総括表/保険請求書     | ps4     | _            |     |                 |
|                  |               |         |              |     |                 |

- 4. ORCA のログイン画面を開きます。
- 5. 画面右上の歯車マークを選択します。

| 🗶 WebORCA |               | \$   |
|-----------|---------------|------|
|           | ユーザー          |      |
|           | パスワード         |      |
|           | ••••          |      |
|           | ログイン          |      |
|           |               | 操作ログ |
|           | 日本医師会ORCA管理機構 |      |

6. 手順「3」で確認したプリンタ名横に表示されている枠に出力させたい Windows 端末等の プリンタ名を入力し 完了 を押します。

-

| ORCAMOクラウド拡張                  | 拡張機能バージョン: 1.0.12<br>連携アプリバージョン: 1.0.8(1) |                          |
|-------------------------------|-------------------------------------------|--------------------------|
| 共通設定                          |                                           |                          |
| プリンタ                          | プリンタ追加                                    |                          |
| lp1 P500(A4)                  | ▼ 削除                                      | ↓ A5 の用紙で印刷したいが、A4 で印刷   |
| ps1 P500(A4)                  | · · · · · · · · · · · · · · · · · · ·     | されてしまう場合は、Windows 端末等    |
| lp1A5                         | ✓ 削除                                      | のプリンタドライバ設定で、用紙サイズ       |
| ダウンロード                        |                                           | ┃<br>が A5 のものを別で作成する必要があ |
| ファイルのダウンロードの状態を表示しない          |                                           | ります。                     |
| デバッグログ表示                      |                                           |                          |
| Chromeデベロッパーツールのコンソールにログを表示する |                                           |                          |
| ORCA固有の設定                     |                                           |                          |
| レセプトチェック機能                    |                                           |                          |
| レセプトチェック自動連携                  |                                           |                          |
| 電子処方箋                         |                                           |                          |
| 電子処方箋連携                       |                                           |                          |
| オンプレ                          |                                           |                          |
| オンプレサーバーのIPアドレスを指定する          |                                           |                          |
| キャンセル 完了                      |                                           |                          |

(下記画面の場合、請求書兼領収書(lp1A5)は「P500(A5)」で印刷がされます。)